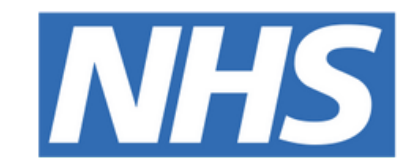

### The Leeds **Teaching Hospitals NHS Trust**

# 

## eDAN Printing

## STEP BY STEP GUIDE

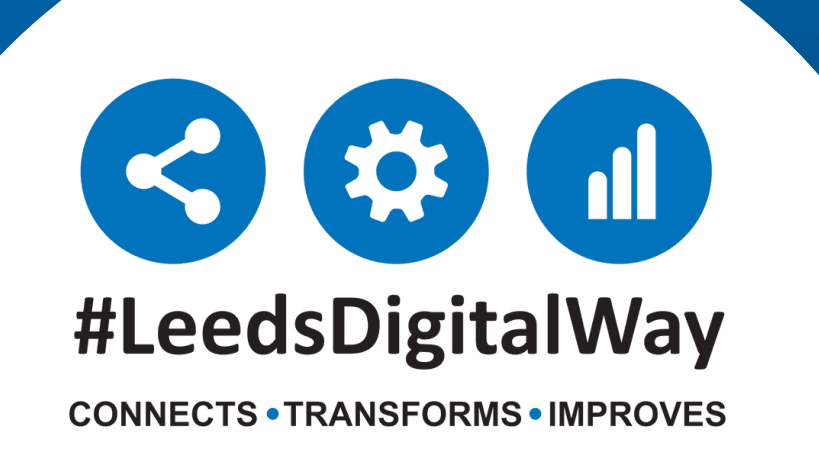

### How to Print eDAN v2: A step by step guide

In response to feedback from users, it is now possible to print eDAN v2 from within the eDAN dashboard. A new 'Print eDAN' tab will appear upon submitting the 'Ward check and complete eDAN' task.

|                            |                                                                     | Ward check and complete eDAN                                                                                                    |
|----------------------------|---------------------------------------------------------------------|----------------------------------------------------------------------------------------------------|
| ppm+                       | Advanced Search                                                     | Before completing the eDAN<br>Please review the discharge planning, medication and allergies.                                          |
| Home Ward X eDAN X         |                                                                     | By clicking the Submit button you are confirming that you are the<br>named user and that you are responsible for the information being |
| Actions 3                  | BOBBYWOBBIN, Rickyticky (Mr)                                        | correct to the best of your knowledge.                                                                                                 |
| Add Clinical Document      | Address                                                             | The eDAN will be sent electronically to the GP upon submission.                                                                        |
| Add Clinical Note<br>eMeds | This pathway has ended. <u>Click Here</u> to re-open                | Before discharging the patient please print a copy of the eDAN for the patient                                                         |
| Current Ward(s)            | Summary Timeline Print eDAN                                         |                                                                                                    |
| TEST EPR ZZZ >             |                                                                     | Discard                                                                                                    |
|                            | Tasks                                                               |                                                                                                    |
|                            | Status Due / Overdue                                                |                                                                                                    |
|                            | No Records were found                                               |                                                                                                    |
| External Systems           | Allergies - From Medchart/eMeds                                     | 0                                                                                                    |
| BMJ Best Practice          | Allergies unknown. This patient has not been assessed for allergies |                                                                                                    |
| Leeds Health Pathways      |                                                                     |                                                                                                    |
| More >                     | Medications on/at discharge                                         | •                                                                                                    |
|                            |                                                                     | *                                                                                                    |

Please note that re-opening the pathway will create an additional version of the eDAN and should only be used when an update to the completed eDAN is necessary.

Once the eDAN has been completed, it is also possible to print the eDAN from the Single Patient View. See below for guidance. If you can't see the completed eDAN pdf to print, click on Refresh.

| Actions ()                                   |   | EDITESTPATIENT, Thirtee     | n                               |                 | Born 14-May-1970 (51y) | Gender Male | NHS No. 🔘 99 | 9 999 958 |
|----------------------------------------------|---|-----------------------------|---------------------------------|-----------------|------------------------|-------------|--------------|-----------|
| Single Patient View<br>Add Clinical Document | I | Address Leeds General Infir | rm,Great George Street,         | Leeds,,,LS1 3EX |                        |             | Pas N        | 49999     |
| Add Clinical Note                            |   | ▲ This pathway has end      | ed. <u>Click Here</u> to re-ope | en              |                        |             |              | Ļ         |
| Current Ward(s) TEST EPR ZZZ1                |   | Summary                     | Timeline                        |                 |                        |             | ខ្លា         | Refresh   |

| Home Ward × EDITES          | STPATIENT, Thir | teen × eDAN       | ×                           |               |                              |                            |                           |                       |              |                |          |
|-----------------------------|-----------------|-------------------|-----------------------------|---------------|------------------------------|----------------------------|---------------------------|-----------------------|--------------|----------------|----------|
| EDITESTPATIENT, Thirtee     | n               |                   |                             |               | Current Location             | TEST EPR ZZZ1 ≓            | Born 14-May-1970 (51)     | () Gender Male        | NHS No.      | <b>O</b> 999 9 | 999 9581 |
| Address Leeds General Infin | rm, Great Geo   | Phone             |                             | GP            |                              | PAS No. 4999916            |                           | 4 Allergies: see C    | GP tab or el | Meds           | ۲        |
| Hospital/ICR                |                 |                   |                             |               |                              |                            | ŀ                         | leight And Weight     | Observa      | tions R        | Results  |
| Actions                     | Filter Events.  |                   | Show Booked and Delivere    | External Docu | ment Details                 |                            |                           |                       |              |                |          |
| View Patient Details        | Summany         | a 🛻 🚽             | Add -                       | A Expand      |                              |                            |                           |                       |              |                |          |
| View Audit Log              | Junnary         |                   | Add                         | C Expand      |                              |                            |                           |                       |              |                |          |
| Clinical Record Types       | 2022            |                   |                             | := 1          | of 2 O                       |                            |                           | _                     | +            | 5              | -<br>562 |
| EDITESTPATIENT, Thirteen    | 13-May-2022 P   | athway eDAN       | I - 10-May-2022 - LeedsTH   |               | 012 4                        |                            |                           |                       | 1            |                | ~~~      |
| All                         | 13-May-2022 F   | ile Link eDAN     | I - TEST EPR ZZZ1 (Chapel   |               |                              |                            |                           |                       |              | _              |          |
| Alerts (17)                 | 12-May-2022 S   | ummary Blood      | Gas Results                 |               | <b>Discharge Advice</b>      | Note                       | The Leeds 1               | Feaching Hospitals    | NHS          |                |          |
| Allergies                   | 12-May-2022 O   | utpatient M Barre | tt's Oesophagus Outcome: M  |               |                              |                            | The Leeds                 | NHS Trust             |              |                |          |
| eMeds Allergies 🖉           | 10-May-2022 A   | dmission Webs     | ter A,                      |               | EDITESTPATIENT, Thirt        | Born 14-I                  | May-1970 (51y)Gender Male | NHS Number 999        | 999 9581     |                |          |
| Audits/Tracking             | 10-May-2022 V   | ard Stay TEST     | EPR ZZZ1(Chapel Allerton    |               | Address Leeds General Infirm | n. Great George Street. Le | eds LS1 3EX               | PAS No.               | 4999916      |                |          |
| Clinical Documents (92+)    | 10-May-2022 M   | edication R Conne | ect with Pharmacy Discharge |               |                              | .,                         |                           |                       |              |                |          |
| Dictation (EPRO)            | 10-May-2022 F   | ile Link eDAN     | - TEST EPR ZZZ              |               | Admission Details            |                            |                           |                       |              |                |          |
| WINDIP Scanned Notes        | 10-May-2022 M   | edication R Conne | ect with Pharmacy Admissio  |               | Admission Date               | Specialty                  | Cons                      | ultant patient was ad | Imitted      |                |          |
|                             | 05 4 0000       | 011-1-            | -1 81-4                     |               | 10-May-2022 12:00            | Accident and               | Emergency under           | r                     |              |                |          |

For further information please contact:

Ieedsth-tr.ImplementationTeam@nhs.net or

**(** 0113 206 0599

Click on the pdf version with the "File Link" title and it will open in the right-hand pane as a printable document. To print this either right click anywhere within the pdf viewer or use the ellipsis (three dots) at the top of the pane.

Please note: clicking the "Pathway" eDAN above the "File link" will take you back to the eDAN dashboard. Here you will have an option to reopen the eDAN, this should not be used for printing.

| Home Ward × EDITEST          | PATIENT, Thirteen 🗴 🧃     | edan ×                           |                     |                          |                           |                  |                        |                        |
|------------------------------|---------------------------|----------------------------------|---------------------|--------------------------|---------------------------|------------------|------------------------|------------------------|
| EDITESTPATIENT, Thirteen     |                           |                                  |                     | Current Location         | EST EPR ZZZ1 ≓            | Born 14-May-1970 | (51y) Gender Male      | NHS No. O 999 999 9581 |
| Address Leeds General Infirm | n, Great Geo Phone        |                                  | GP                  |                          | PAS No. 4999916           |                  | 1 Allergies: see       | GP tab or eMeds        |
| Hospital/ICR                 |                           |                                  |                     |                          | 1                         |                  | Height And Weight      | Observations Results   |
| Actions ()                   | Filter Events             | Show Booked and Delivere         | - External Document | Details                  |                           |                  |                        |                        |
| View Patient Details         |                           |                                  |                     |                          |                           |                  |                        |                        |
| View Audit Log               | Summary C                 | Add -                            | @ Expand            |                          |                           |                  |                        |                        |
| Clinical Record Types        | 2022                      |                                  | · · · · ·           |                          |                           |                  |                        | · · · · · ·            |
| EDITESTPATIENT, Thirteen     | 13-May-2022 Pathway       | eDAN - 10-May-2022 - LeedsTH     | · 1 of              | 2 Q                      |                           |                  | _                      | + …   255              |
| All                          | 13-May-2022 File Link     | eDAN - TEST EPR ZZZ1 (Chapel     |                     |                          |                           | T                | Add text               |                        |
| Alerts (17)                  | 12-May-2022 Summary       | Blood Gas Results                | Disc                | charge Advice I          | Note                      | 1 -              |                        |                        |
| Allergies                    | 12-May-2022 Outpatient M  | Barrett's Oesophagus Outcome: M  |                     |                          |                           |                  | Save as                | Ctrl+S                 |
| eMeds Allergies 🛛 🖉          | 10-May-2022 Admission     | Webster A,                       | EDITI               | ESTPATIENT, Thirtee      | en Born 14-Ma             | y-1970 (51y)     | Print                  | Ctrl+P                 |
| Audits/Tracking              | 10-May-2022 Ward Stay     | TEST EPR ZZZ1(Chapel Allerton    | Addres              | ss Leeds General Infirm, | Great George Street, Leed | s, ,, LS1 3EX    |                        |                        |
| Clinical Documents (92+)     | 10-May-2022 Medication R  | Connect with Pharmacy Discharge  |                     |                          |                           | 0                | Rotate clockwise       | Ctrl+]                 |
| Dictation (EPRO)             | 10-May-2022 File Link     | eDAN - TEST EPR ZZZ              | Adm                 | nission Details          |                           | 0                | Rotate counterclockwis | o Ctrl+[               |
| WINDIP Scanned Notes         | 10-May-2022 Medication R  | Connect with Pharmacy Admissio   | Admi                | ission Date              | Specialty                 | 2                | Notate counterclockwis |                        |
| External Systems             | 25-Apr-2022 Summary       | Clinical Notes                   | 10-M                | ay-2022 12:00            | Accident and E            | mergency         | Inspect                |                        |
| BMJ Best Practice            | 25-Apr-2022 Clinical Note | PEARSON: Continence              | Site                |                          | Ward                      |                  |                        |                        |
|                              | 22-Apr-2022 Mental Capa   | 4AT Assessment Test For Delirium | Chap                | el Allerton Hospital     | TEST EPR ZZZ              | 21               |                        |                        |
| Leeds Health Pathways        | 13-Apr-2022 Summary       | Height and Weight                |                     |                          |                           |                  |                        |                        |
| More *                       | 24-Mar-2022 Ward Stay     | TEST EPR ZZZ(St James's Univer   | Disc                | harge Details            |                           |                  |                        |                        |
|                              | 17-Mar-2022 Summary       | Observations                     | Date                | eDAN completed           |                           |                  |                        | *                      |
|                              | 11 Mar 2022 Admission     | Discharged 10/05/2022 Webster A  | ¥ 40 M              | 0000 44.00               |                           |                  |                        |                        |

Please do not give the patient a Draft version of the eDAN from within the Dashboard.

| Summary | Timeline | Dra's DAN | Dispensing List |
|---------|----------|-----------|-----------------|
| Tasks   |          |           |                 |
|         |          |           |                 |
| Status  |          |           |                 |

#### For further information please contact:

Ieedsth-tr.ImplementationTeam@nhs.net or

0113 206 0599

## **Useful contacts**

### **Implementation Team**

Please contact the **Implementation Team** for Digital support & training on PPM+ functionalities.

Ext: 60599

Ieedsth-tr.ImplementationTeam@nhs.net

#### **Informatics Service Desk**

Please contact the **Informatics Service Desk** to:

- Reset your password.
- Report a problem you are having within PPM+ functionality.
- Report a data quality problem within PPM+.
- Request new user accounts for PPM+.
- Disable PPM+ accounts for any leavers from your department.

**x**26655

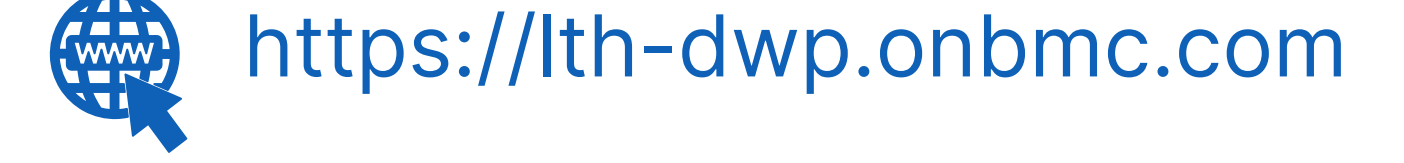

If you would like to make a **Request For Work to PPM+**, <u>**Click Here</u></u> to be taken to the required page on the Trust's intranet</u>** 

Please contact the **IT Training Department** at **ITTraining.LTHT@nhs.net** if you require **further training on PPM+** or any other Clinical System.

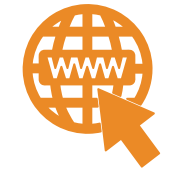

**PPM+ Help Site: https://www.ppmsupport.leedsth.nhs.uk/** 

#### For further information please contact:

Ieedsth-tr.ImplementationTeam@nhs.net or

0113 206 0599